## **Getting Started with Mattermost**

## **Creating a Mattermost Account**

- 1. Visit the link, Join the Mattermost Community
- 2. Fill in the fields to get your account created and click Create Account.

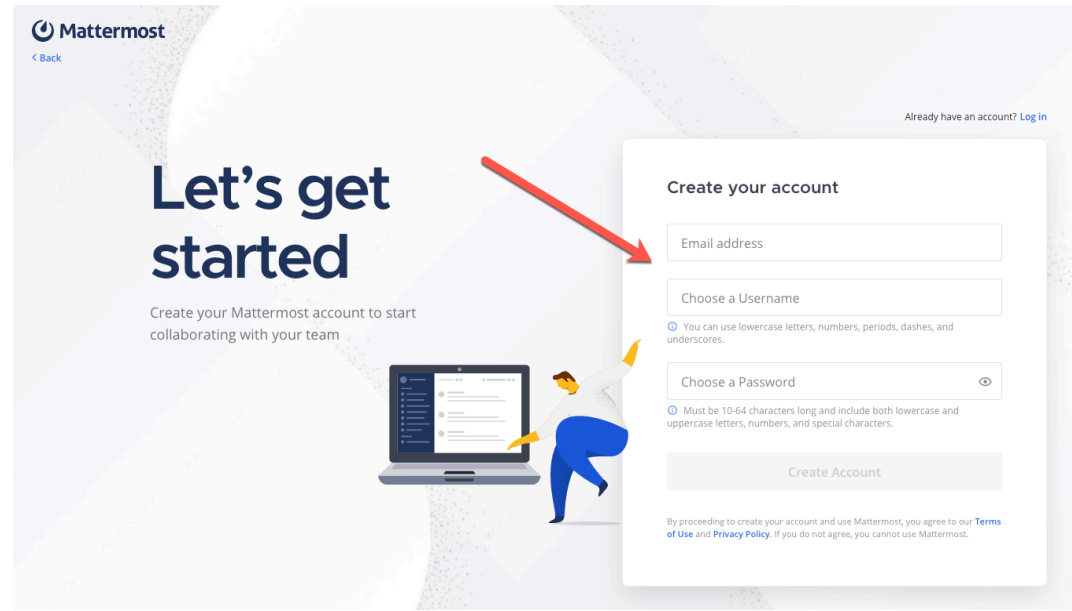

3. You will now be added to the Linkage Mattermost space!

## Logging in to Mattermost

- 1. Visit matter.tru.ca
- 2. Enter your Mattermost credentials and click the Login button.

## Finding a Channel to Participate In

Off-Topic and Town Square are the default Channels. To participate in specific channels:

1. Click the "Find channel" magnifying glass

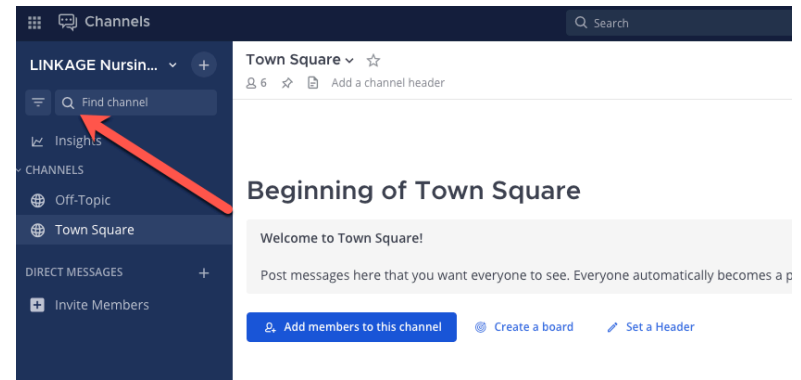

2. Choose a channel topic:

| 🏢 🔛 Channels                                          |                                                                                  | Q. Search                                                                                     | 0      |
|-------------------------------------------------------|----------------------------------------------------------------------------------|-----------------------------------------------------------------------------------------------|--------|
| LINKAGE Nursin > +<br>로 Q. Find channel<br>ビ Insights | Town Square ∨ ☆<br>8.6 ☆ 🖻 Add a channel header                                  |                                                                                               |        |
| Y CHANNELS                                            | Beginning of Town S                                                              |                                                                                               |        |
| <ul> <li>Off-Topic</li> <li>Town Square</li> </ul>    | Welcome to Town Square!                                                          | Find Channels Type to find a channel. Use UP/DOWN to browse, ENTER to select, ESC to dismiss. | ×      |
| DIRECT MESSAGES +                                     | Post messages here that you want every                                           |                                                                                               | y join |
|                                                       |                                                                                  | RECENT      Ask Your Peers —ask-your-peers                                                    |        |
|                                                       | System 9:06 AM<br>@noopurswadas and @brenna joi<br>@mlatham added to the team by | Genomic Technologies -genomic-technologies     Nurse Educators -nurse-educators               |        |
|                                                       | ()                                                                               | Wursing Students ~nursing-students     Off-Topic ~off-topic                                   | - 1    |
|                                                       | Osteren 1/12 RM                                                                  | Practicing Nursespracticing-nurses                                                            | - 8    |
|                                                       | O system 1943 PM                                                                 | Professional Development ~professional-developm                                               | _      |

3. You will now see the Channel appear in your list of Channels. When you click on it, a description appears below the title and you can begin commenting.

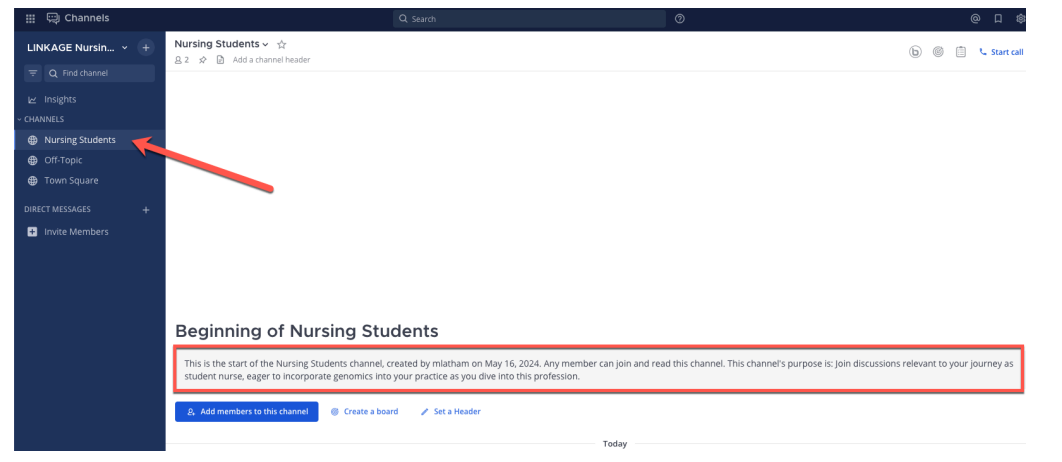